# MPC-205/206/206VL

# Windows XP アップグレードインストール手順

(MS-Windows XP Home Edition 情報)

必ずお読みください 本書は、情報の通知のみを目的としており、ここに記載されている情報により発生したソフト/ハー ド的な、あらゆる障害について、カシオならびにドライバの製造会社あるいは、Microsoft 社は、明 示的にも暗黙的にも一切保証を致しません。 また、本書に関する問合せのサポートも、一切致しません。あらかじめご了承ください。 Microsoft WindowsXP Home Edition は、米国 Microsoft 社の登録商標または商標です。 WinZip は、Nico Mak Computing, Inc.の登録商標です。

# 発行日 2001年12月28日

文書 Version 1.0

カシオ計算機株式会社

本資料は MPC-205/206/206VL において、Windows Meから Windows XP Home Edition へ WindowsXP 通常版パッケージ

または、<u>WindowsXPアップグレード版パッケージ</u>を使用してアップグレードインストールする方法を記述したものです。

所要時間:約2~3時間

WindowsXp インストール後も B-mode アプリケーションがご使用になれます。

# <u>アップグレードの準備</u>

はじめに、WindowsXP をインストールする前に以下の準備と作業を実行して下さい。

- 1.必要機材
  - USB FDD (カシオオプション MPC-240FDD)または ATA Flash Card
    BIOS、ファームウェアの更新のため USB FDD、または ATA Flash Card が必要になります。
  - (2) CD-ROM ドライブ(カシオオプション MPC-141CDD または MPC-142CDD)
    OS インストールのため CD-ROM ドライブが必要になります。
  - (3) Windows XP CD-ROM
    Windows XP の CD-ROM は 2 種類がマイクロソフトから販売されています。
    Windows XP Home Edition 通常版 / Windows XP Home Edition アップグレード版どちらでも操作は同じになります。

# 2.BIOS 等のアップグレード

あらかじめ、カシオ計算機(株)のホームページより BIOS と内蔵ファームウェアをダウンロードし更新して下さい。

(1) BIOS

「BIOS **アップデート・プログラム・**[ダウンロード前に必ずお読みください]」を参照し、BIOS バージョン を AS2Q3A27 に更新して下さい。(BIOS アップデート後は、必ず「Setup Default」を実行してください。)

- (2) 内蔵ファームウェア
  - 「**内蔵ファームウェア** CROM **プログラム・**[ダウンロード前に必ずお読みください]」を参照し、ファーム ウェアを更新して下さい。(再度 Windows Me に戻す時には、これを戻す必要はありません。)
  - ・最新の BIOS ではシステム起動時間等が向上されます。

Windows XPを使用される場合は、上記バージョン BIOS をご使用ください。

・CASSIOPEIA FIVA MPC-205/206をお使いのお客様で再度 Windows Me に戻すときには BIOS を 「<u>CASSIOPEIA FIVA MPC-205/206BIOS(version AS1QD23)パージョンアップのお知らせ</u>」に戻して下さい。

# 3.ドライバの準備

Windows XPで必要なデバイスドライバを用意します。(推奨で必須ではありません。) カシオ計算機(株)のホームページからダウンロードし、解凍したファイル全てをハードディスク(以下HDD)上 の任意のフォルダー(例えば、C:¥CDrivers)にコピーして下さい。

# 4.日時の確認

Windows XPのアクティベーションの不都合がインストール後の日時修正で起こるのを防ぐため、あらかじめ 日時が正しいか確認してから作業を開始して下さい。

# 5.ソフト類の削除

インストールされているアプリケーションソフトは16bitアプリケーション、ドライバ等を含み不具合が起こり

システムが不安定になる可能性があるので全て削除して下さい。

<インストールされているアプリケーションソフトの例>

Mobile Cockpit / Mobile Launcher / フォトエクスプレス3 / Video Studio5 / インターネットNinja5 カシオ計算機お勧めのサイト / その他のサインアッププログラムウィルスチェックプログラム CD-R ライターソフト 等

お客様がインストールされている Microsoft 社以外のアプリケーションは極力削除して下さい。

## Windows XP Home Edition のセットアップ

#### 1.WindowsXPのCD-ROMをセット

CD-ROM ドライブに Windows XP の CD-ROM をセットします。Windows Me が起動している状態で、CD-ROM ドライブ付属インターフェースカードを FIVA 本体の PC カードスロットへ確実に奥まで挿入します。 暫くすると、Windows XP の「実行する操作の選択」画面が表示されます。

# 2.「実行する操作の選択」の停止

一旦「実行する操作の選択」画面左下の[終了]をクリックし、Windows XPの処理を停止させます。

## 3.[ファイル名を指定して実行]の実行

[スタート] [ファイル名を指定して実行]をクリックします。

[名前]の部分に、以下のように入力し、[OK]ボタンをクリックします。

(CDドライブ名):¥i386¥winnt32.exe /makelocalsource

/makelocalsourceは、インストールファイルを全て HDD ヘコピーするためのパラメータです。

# 4.インストールの開始

「実行する操作の選択」画面が表示されるので、[Windows XPをインストールする]を選択します。 (Windows XP セットアップが開始されます。)

Windows セットアップで、インストールの種類では[アップグレード]を選択し、[次へ]をボタンを押します。 必ず「アップグレード(推奨)」を選択して下さい。他を選択した場合、0S が起動しなくなります。

| Windows セットアップ |                                                              |
|----------------|--------------------------------------------------------------|
|                | Windows セットアップへようこそ                                          |
|                | 実行するインストールの種類を選択してください                                       |
|                | インストールの種類(1) アップグレード(推奨)                                     |
|                | 自動的に現在のバージョンの Windows をアップグレ<br>ードするにはこのオブションを選んでください。       |
|                | アップグレードでは、インストールされたプログラム、<br>データファイル、および既存のコンピュータ設定は保持されます。  |
|                | セットアップ中に、画面が数秒の間空白になったり、何<br>度かコンピュータの再起動が行われるのは正常なこと<br>です。 |
|                | (原る個) 次へ(10) キャンセル                                           |

以後、セットアップウィザードに従って「使用許諾契約」「Windows プロダクトキー」等を設定して行きます。 途中、再起動等の処理が発生します。

セットアップの処理には 70-80 分程度要します。

# Windows XP ドライバの更新

Windows XPのセットアップでは自動的にインストールされないFIVA専用のドライバがあります。これらは カシオ計算機(株)のホームページよりダウンロードし、手動でインストールする必要があります。

<自動的にインストールされないドライバの例>

ビデオドライバ / オーディオドライバ / モデムドライバ / ポインティングドライバ /

CD-ROM ドライブドライバ 等

別途インストール方法の文書をご参照下さい。

#### CD-ROM ドライバについて

この時点では、CD-ROM ドライバは認識されていません。

(デバイスマネージャでは黄色の!マークが表示されてます。)

ホームページに公開されている Windows XP用のドライバをダウンロードし、ドライバの更新を行ってください。

# Windows XP 用 アプリケーションのセットアップ

Windows XP のセットアップでは自動的にインストールされない FIVA 専用のシステム管理アプリケーション (Mobilecockpit)があります。これはカシオ計算機(株)のホームページよりダウンロードし、手動で インストールする必要があります。

#### (参考)

Windows Me 上で Windows XP の CD の内容を HDD にコピーできる場合、LAN を介したインストールも可能です。 この方法は CD-ROM ドライブがブータブルで無い場合などの環境で有効です。

#### 手順

- 1. Windows XP の CD-ROM の中身を全て FIVA の HDD 上の任意のフォルダー(例えば、C:¥cdxp)にコピーします。 コピーが完了したら CD-ROM を取り除きます。(この処理には、10-20 分程度要します。)
- 2. HDD 上の任意のフォルダー (例では、C:¥cdxp)上にある、setup.exe をダブルクリックし実行します。
- 「実行する操作の選択」画面が表示されるので、[Windows XPをインストールする]を選択します。
  (Windows XP セットアップが開始されます。)

以後の操作は、上記「4.インストールの開始」と同じです。